### Catálogo Distrital de Archivos Públicos Abiertos

Manual de uso

Bogotá, 2023

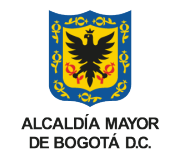

ARCHIVO DE BOGOTÁ

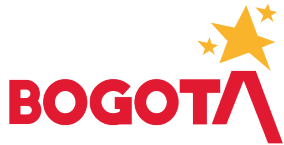

## Manua

¡Bienvenidos al Manual de Uso del Catálogo Distrital de Archivos Públicos Abiertos!

Nos complace darles la bienvenida a esta guía detallada, diseñada para orientarlos en el aprovechamiento completo de las funcionalidades de nuestro Catálogo Distrital. Este manual ha sido cuidadosamente elaborado con el propósito de proporcionarles una experiencia clara y efectiva al explorar la riqueza de información pública disponible.

En las páginas siguientes, encontrarán instrucciones paso a paso que les permitirán navegar sin complicaciones por la plataforma. Desde la verificación de inventarios hasta la descarga de unidades documentales, cada sección está diseñada para asegurar que puedan aprovechar al máximo los recursos ofrecidos.

Este manual está aquí para ser su compañero confiable durante la consulta por el Catálogo Distrital. Esperamos que lo encuentren útil y que les permita descubrir de manera sencilla y eficaz la diversidad de información pública que ponemos a su disposición.

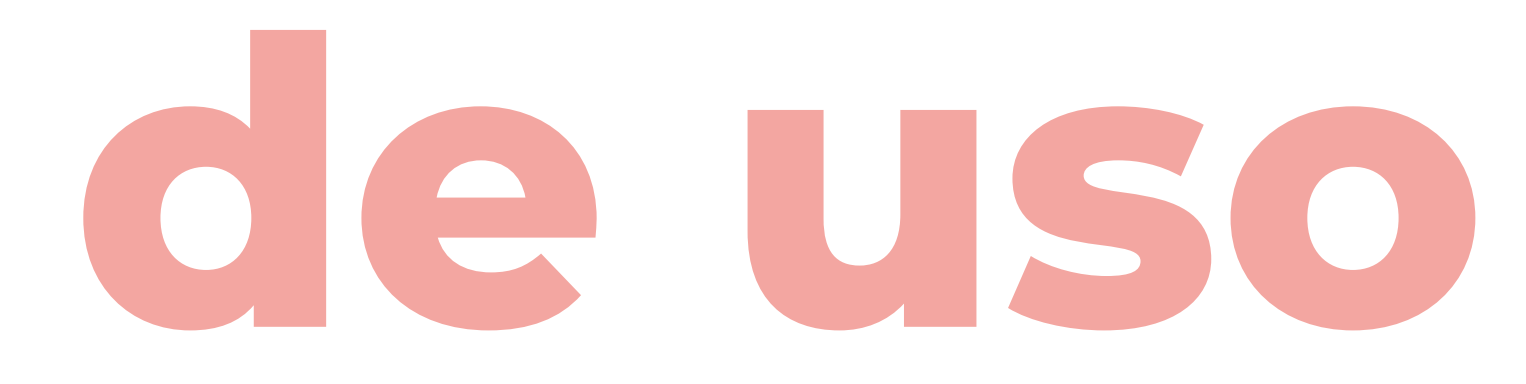

Estos son los pasos a seguir para utilizar el Catálogo Distrital de Archivos Públicos Abiertos:

- ACCESO AL SITIO WEB
- **2** ESTADÍSTICAS
- **3** BUSCADOR
- **4** RECURSOS RELACIONADOS
- **5** VERIFICACIÓN DE INVENTARIO
- **6** CONSULTA DE ARCHIVOS PÚBLICOS
- **7** USO DEL BUSCADOR
- **8** DESCARGA DE LA UNIDAD DOCUMENTAL

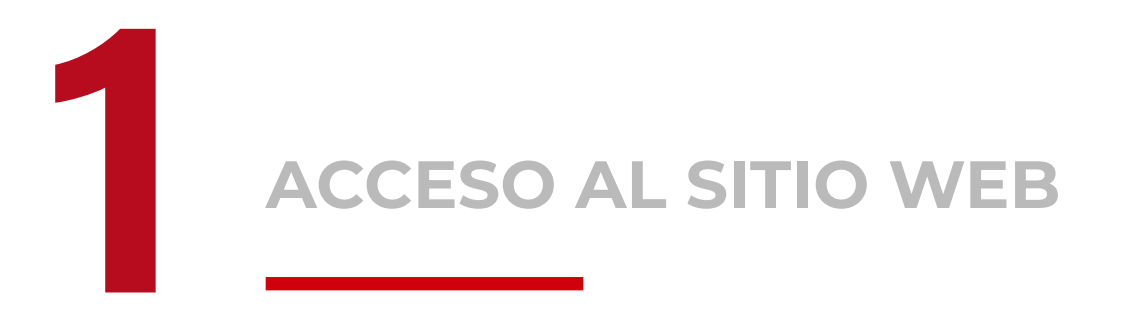

Para iniciar, abre tu navegador web y accede al sitio web a través de la siguiente URL:

**www.catalogodistritalarchivospublicosabiertos.gov.co** Ingresa al sitio web oficial del Catálogo Distrital de Archivos Públicos Abiertos.

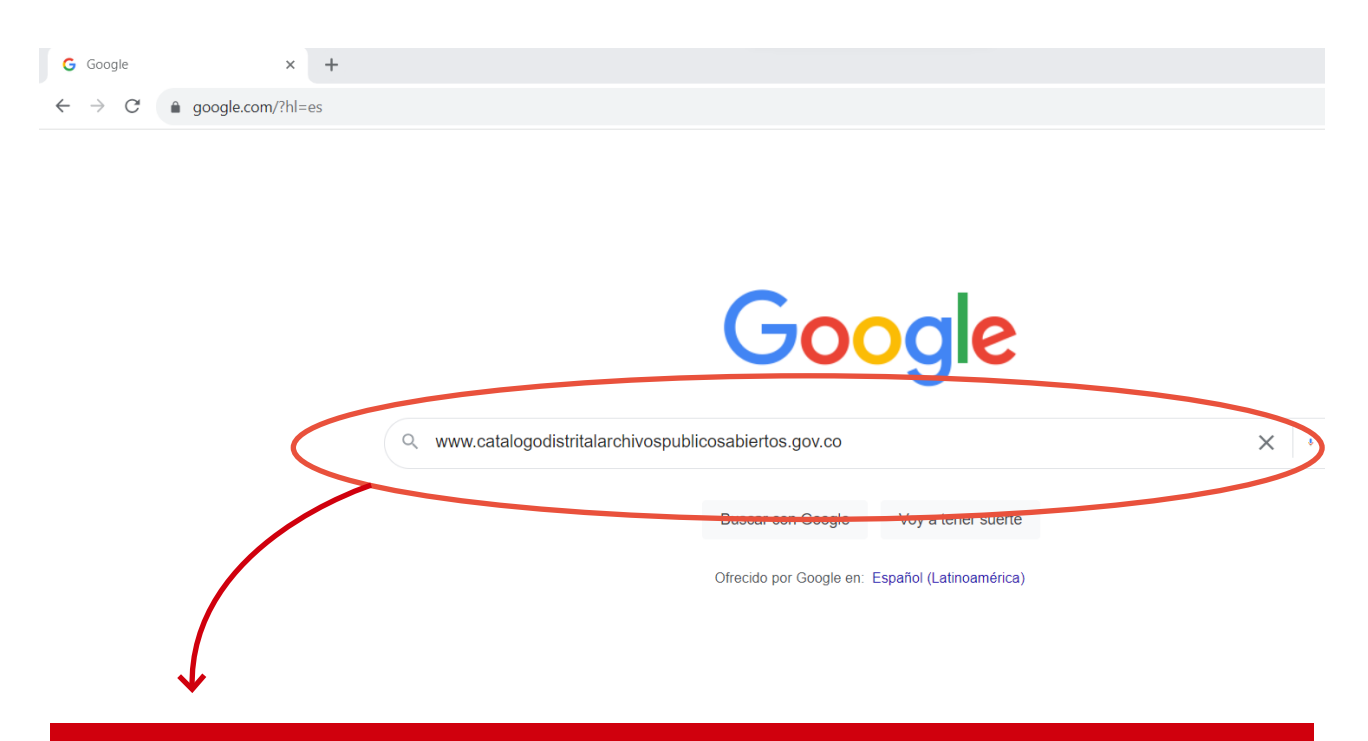

www.catalogodistritalarchivospublicosabiertos.gov.co

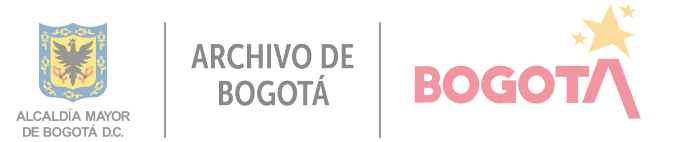

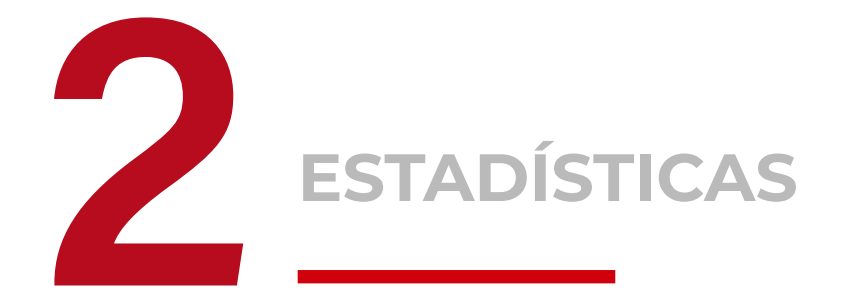

En la parte superior de la sección principal, en la esquina superior izquierda, accede a información numérica sobre el catálogo, como visitas, registros por tema, y registros por sector.

#### Vista miniatura de la sección principal

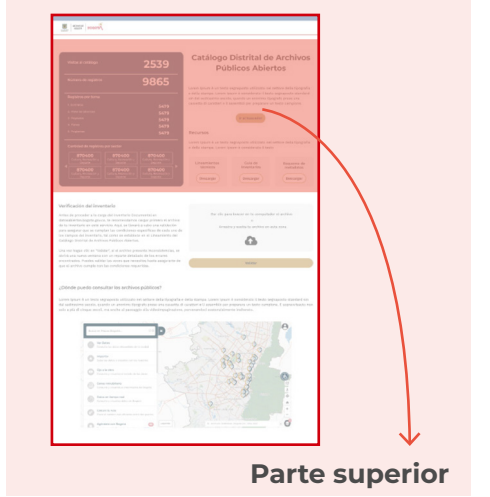

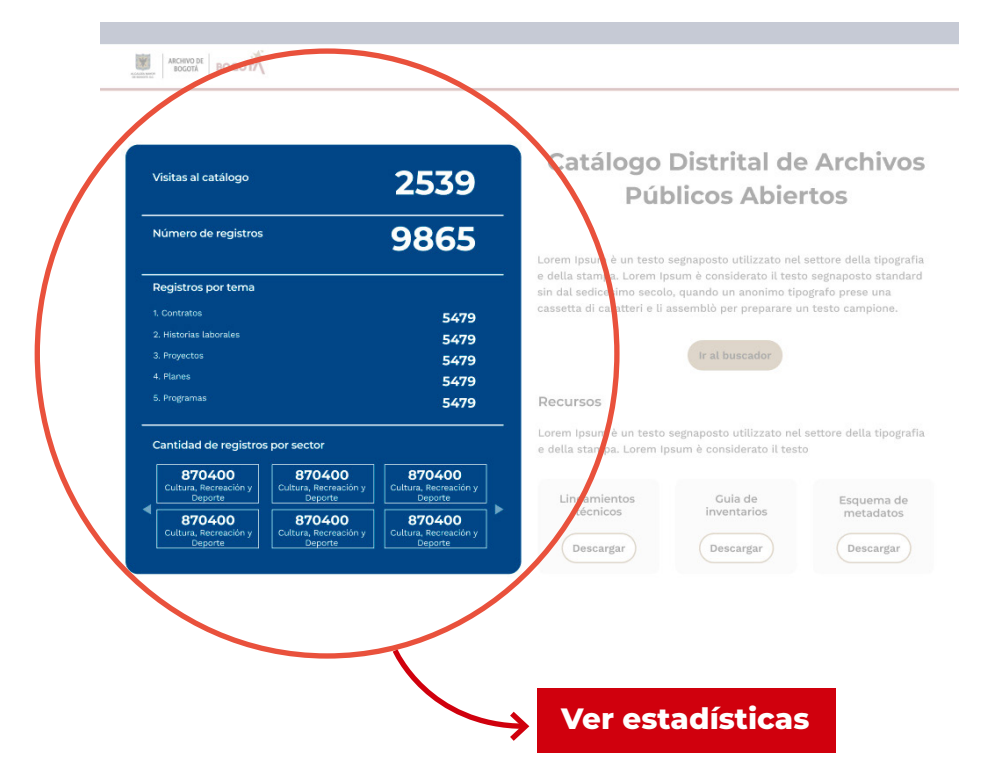

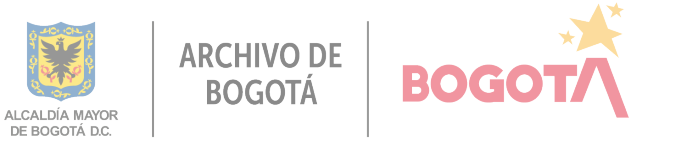

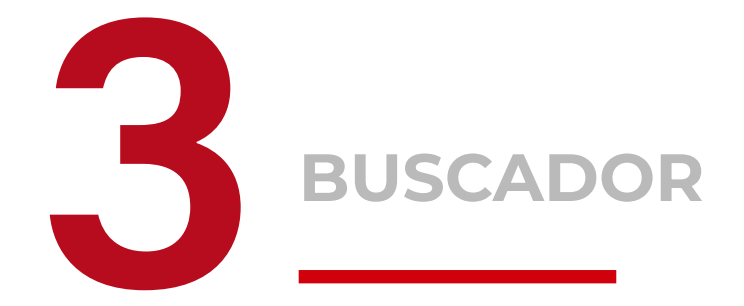

Ubicado en la parte superior derecha, permite realizar búsquedas en el catálogo. Haz clic en el botón **"Ir al buscador"** y consulta el **paso 7** para conocer su funcionamiento.

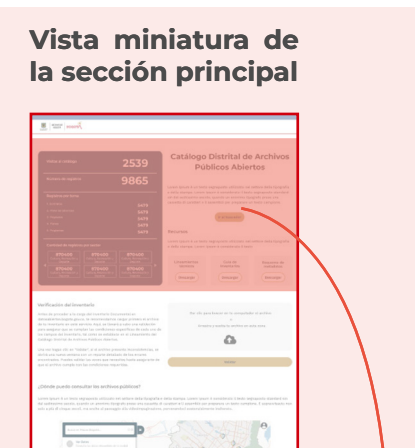

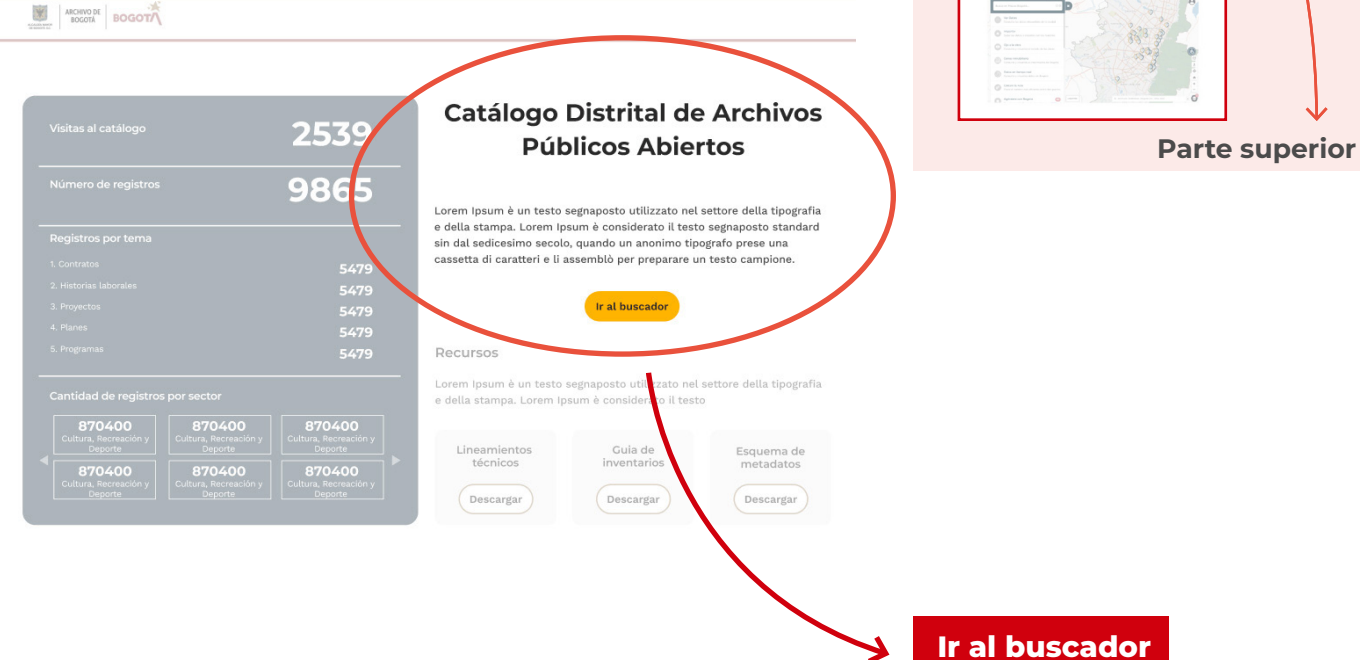

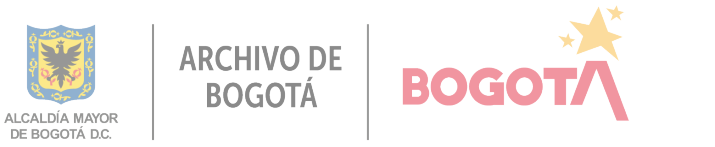

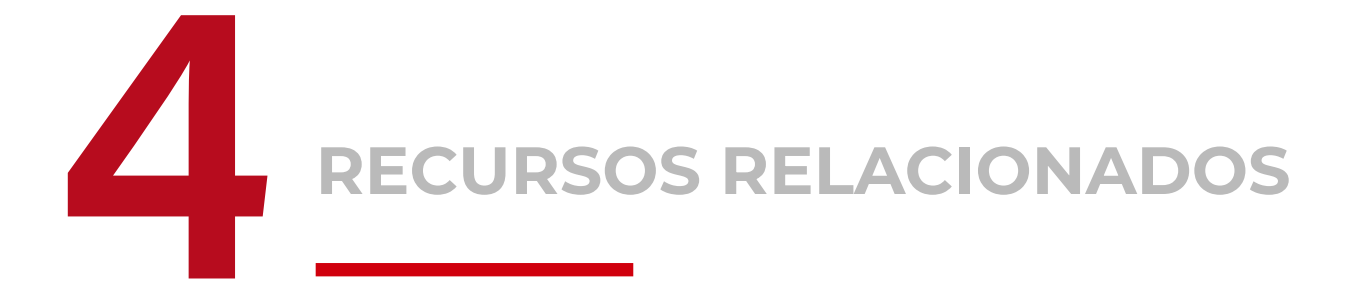

Ubicado en la parte superior derecha, justo debajo del buscador, puedes descargar lineamientos técnicos, la guía de inventarios y el esquema de metadatos.

#### Vista miniatura de la sección principal

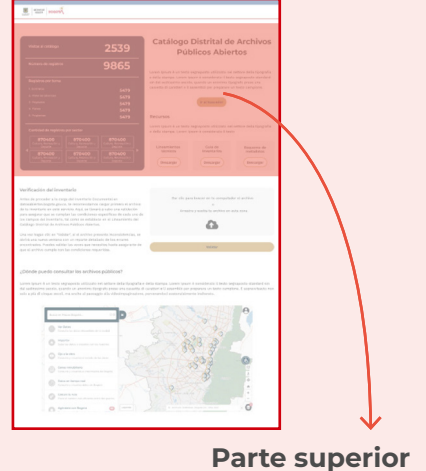

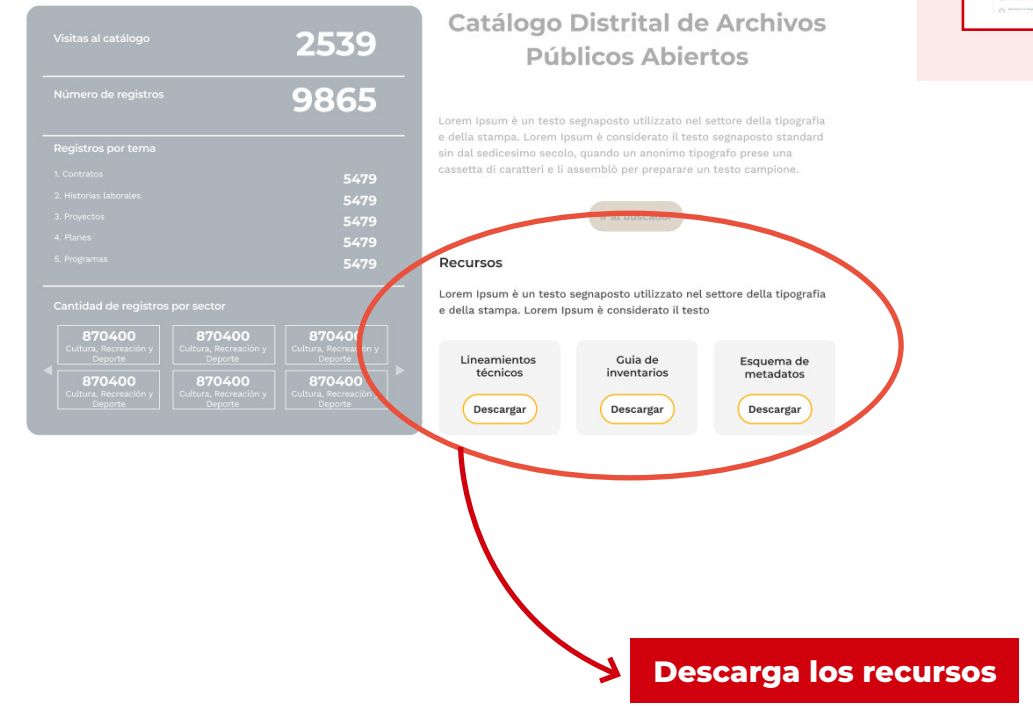

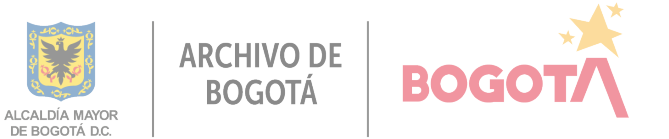

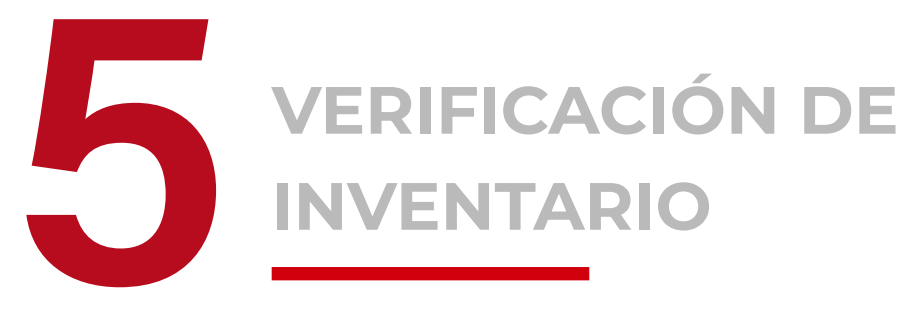

**UNICAMENTE PARA ENTIDADES** 

En el centro de la sección principal, verifica la información antes de cargarla en la plataforma de Datos Abiertos Bogotá. Aquí, se llevará a cabo una validación para asegurar que se cumplan las condiciones específicas de cada uno de los campos del inventario, tal como se establece en el Lineamiento del Catálogo Distrital de Archivos Públicos Abiertos.

Este espacio de verificación es únicamente para las entidades.

#### Vista miniatura de la sección principal

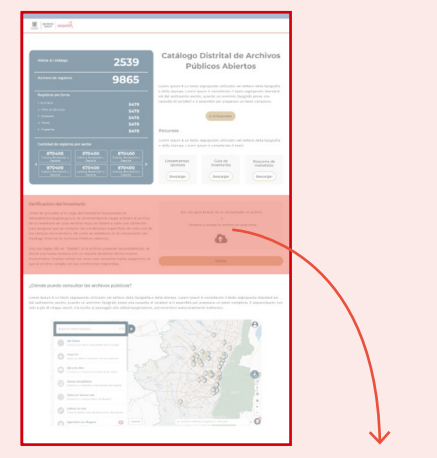

**Parte central** 

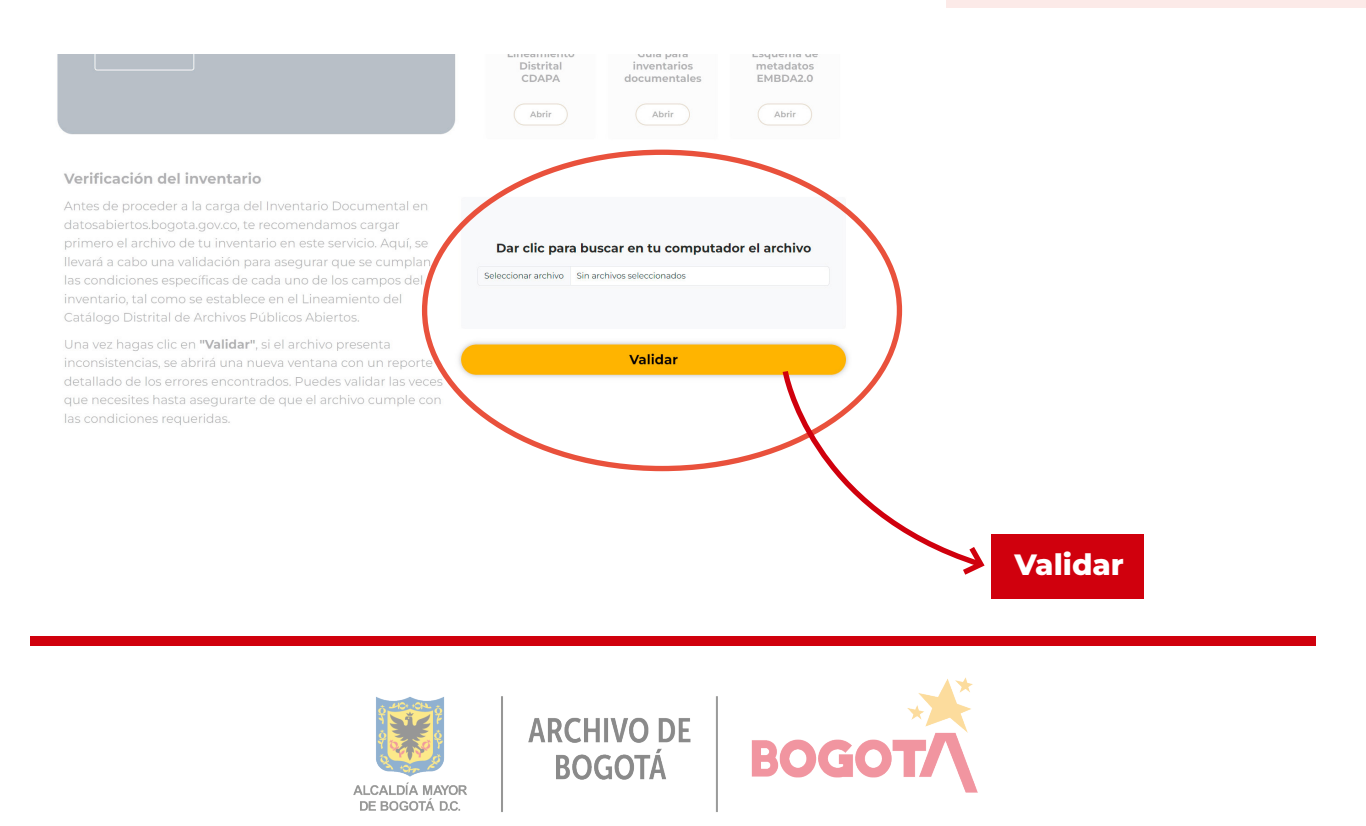

Al carga el archivo, haz clic en **"Validar"**. Despúes de esta acción el archivo puede estar cargado correctamente o por el contrario tiene algunos errores como se explica a continuación:

# Image: Image:

#### Cuando el archivo cargado es correcto

Si es correcto, aparecerá el mensaje *"El archivo cargado es correcto"*, especificando que: los campos estan en el orden establecido, los nombres están bien escritos y no se encontrarón errores. Después podrás descargar el PDF. Haz clic en "Volver a la búsqueda".

#### Cuando el archivo cargado NO es correcto

| Resultado de verificación del inventario         |                                     |
|--------------------------------------------------|-------------------------------------|
| El archivo cargado NO es correcto                | Descargar PDF                       |
| Los campos NO están en el orden establecido      |                                     |
| <ul> <li>Nombre_Unidad_Productoraff</li> </ul>   |                                     |
| Los nombres de los campos NO están bien escrito  | s                                   |
| • Campo 3: Nombre_Unidad_Productoraff corre      | egia a: Nombre_Unidad_Productora    |
| Se encntraron 2 errores en los registros         |                                     |
| • 1. Fila 2: Campo "Nombre_Unidad_Productor      | a"- Campo requerido                 |
| • 2. Fila 3: Campo "Fecha inicial" - Formato fec | :ha no válido- debe ser: yyyy/mm/dd |
|                                                  |                                     |
|                                                  | Volver a la búsqued                 |

Si el archivo cargado tiene errores, aparecerá el mensaje *"El archivo cargado NO es correcto",* entonces puede que el archivo tenga los siguientes errores: los campos NO estan en el orden establecido, los nombres NO están bien escritos y se encontrarón # de errores.

El mensaje indica los problemas específicos que debes corregir y como los debes corregir antes de subir la información de nuevo.

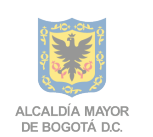

ARCHIVO DE BOGOTÁ

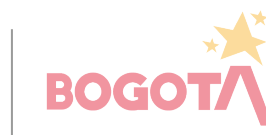

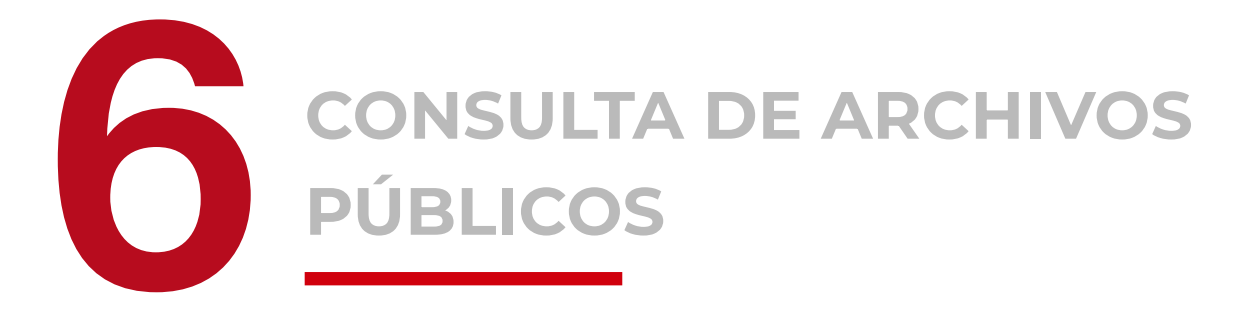

La sección en la parte inferior de la página te permite visualizar el mapa de Datos Abiertos Bogotá, mostrando la ubicación geográfica de los archivos públicos disponibles.

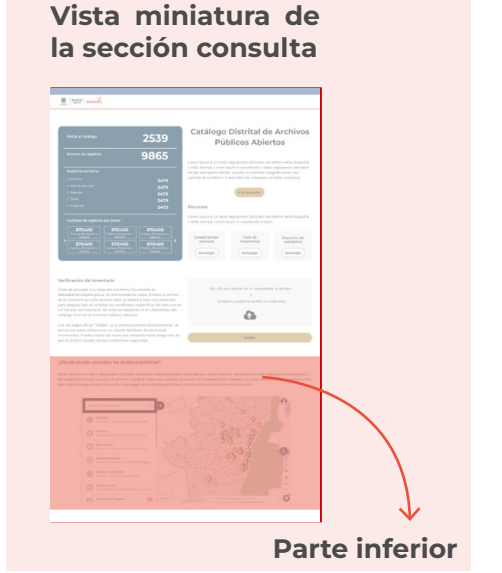

encontrados. Puedes validar las veces que necesites hasta asegurarte de que el archivo cumple con las condiciones requeridas.

¿Dónde puedo consultar los archivos públicos?

Lorem Ipsum è un testo segnaposto utilizzato nel settore della tipografia e della stampa. Lorem Ipsum è considerato il testo segnaposto standard sin dal sedicesimo secolo, quando un anonimo tipografo prese una cassetta di caratteri e il assemblò per preparare un testo campione. È sopravvissuto non solo a più di cinque secoli, ma anche al passaggio alla videoimgafinzione, pervenendori sostanzialmente inalterato.

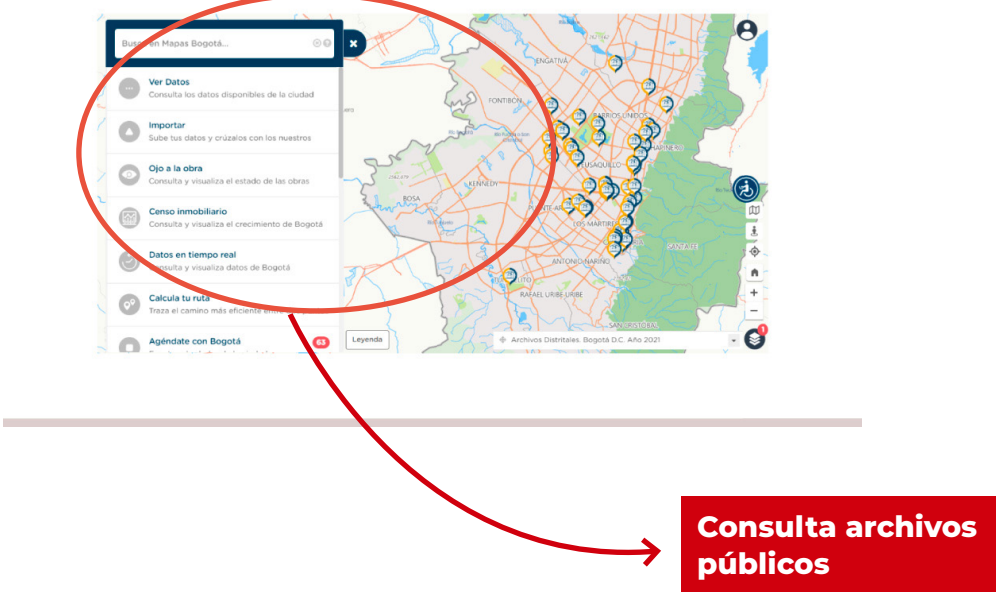

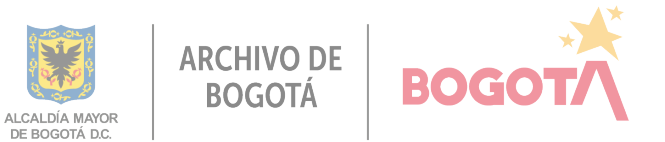

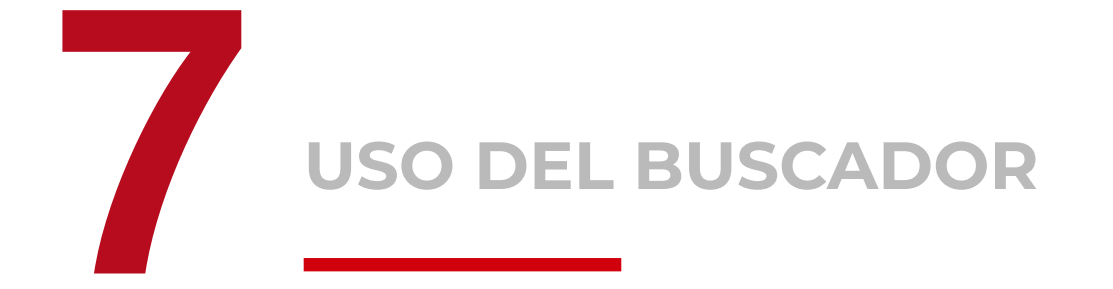

Comienza tu búsqueda en la parte superior utilizando la barra amarilla del buscador. Al ingresar palabras clave, se despliegan opciones a la izquierda para perfeccionar la búsqueda haciendo clic en los filtros **por sector, por entidad, por temas y por fecha** según se necesite.

Posteriormente, selecciona el archivo deseado entre los resultados que aparecen debajo del buscador. Haz clic en **"consultar"** para ver los detalles del resultado (ver paso 8). Puedes seguir buscando haciendo clic en el botón correspondiente en la parte inferior.

Vista miniatura de la sección buscador

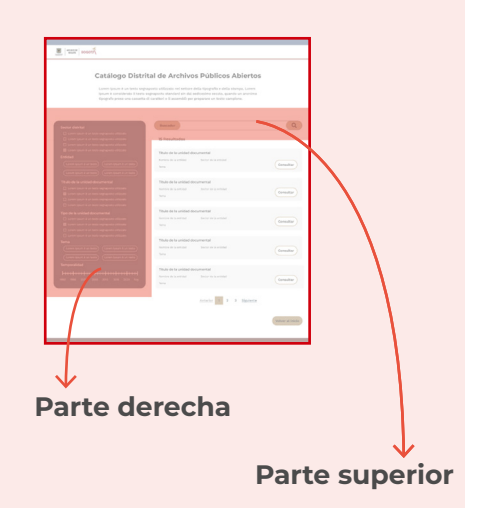

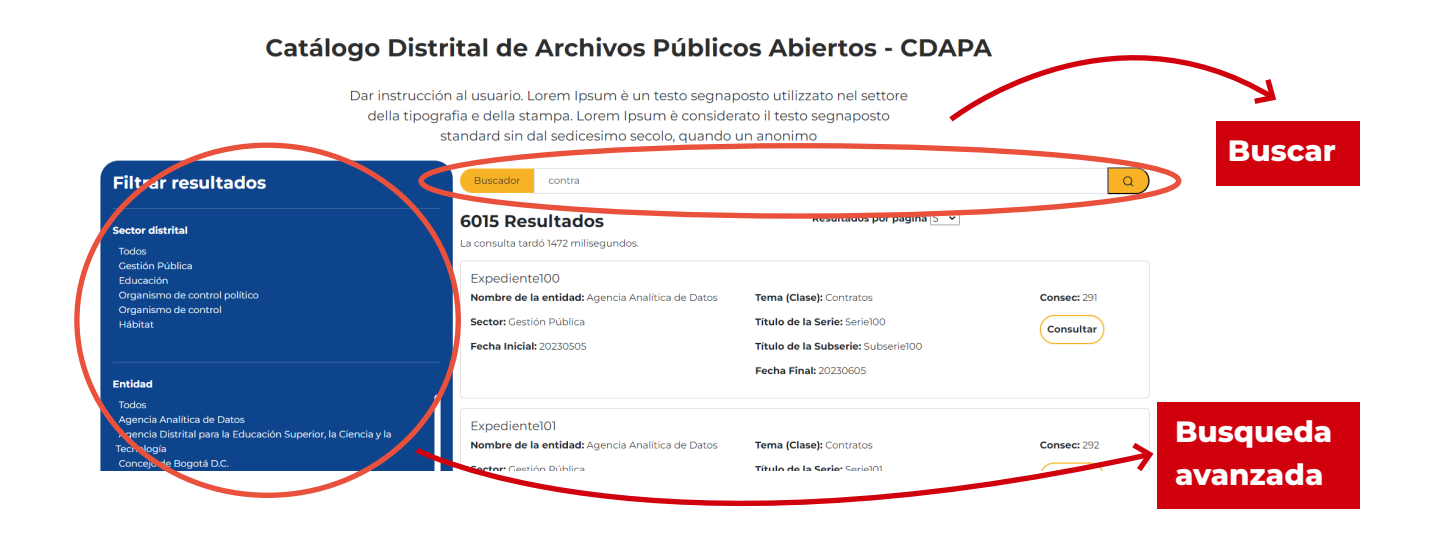

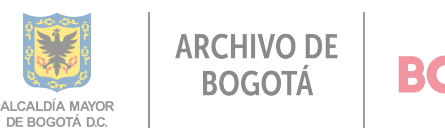

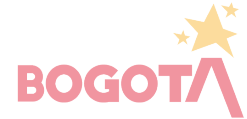

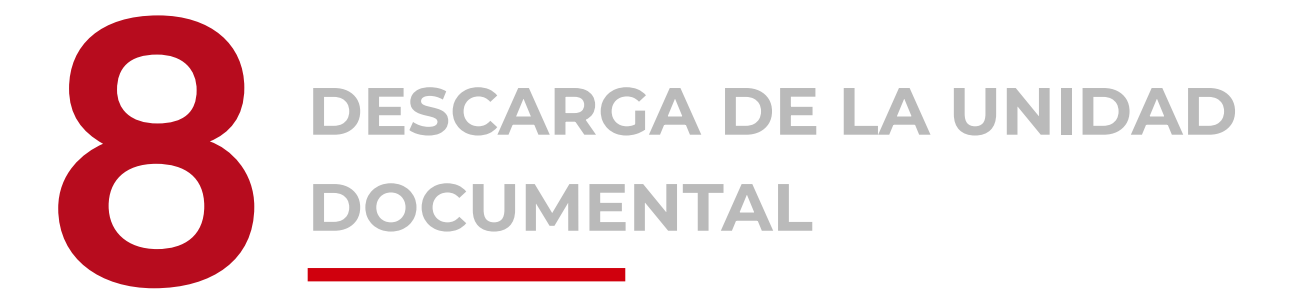

Después de encontrar el resultado, descarga la unidad documental seleccionada. La información detallada se abrirá en una nueva ventana. Haz clic en **"Descargar PDF"** en la parte superior derecha. Posteriormente, regresa a la búsqueda haciendo clic en el botón correspondiente en la parte inferior.

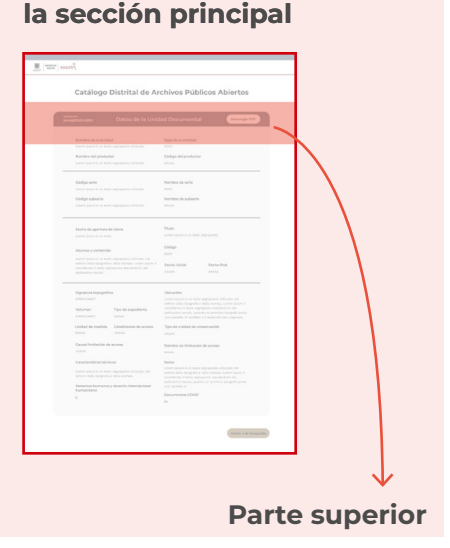

Vista miniatura de

Catálogo Distrital de Archivos Públicos Abiertos <sup>consecutivo</sup> jwndj8190md90 Datos de la Unidad Documental Descargar PDF Nombre de la entidad Sigla de la entidad Lorem Ipsum è un testo segnaposto utilizzato XCCH Nombre del productor Código del productor Lorem Ipsum è un testo segnaposto utilizzato AAAAA **Descargar PDF** Código serie Nombre de serie m Ipsum è un testo segnaposto utilizzato Código subserie Nombre de subserie n Ipsum è un testo segnaposto utilizzato AAAAA Título Fecha de apertura de cierre Lorem Ipsum è un testo segnaposto Lorem Ipsum è un testo Código Alcance y contenido хссн Lorem Ipsum è un testo segnaposto utilizzato nel settore della tipografia e della stampa. Lorem Ips considerato il testo segnaposto standard sin dal aedicesimo aecolo. um è Fecha inicial Fecha final ΔΑΑΑΑ

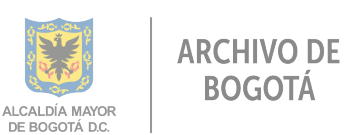

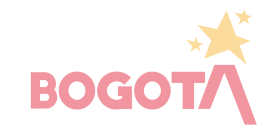

#### MAS INFORMACIÓN

Estos son los pasos clave para utilizar el **Catálogo Distrital de Archivos Públicos Abiertos** de manera efectiva.

Sitienes alguna pregunta adicional o necesitas más orientación, no dudes en ponerte en contacto con el grupo de asistencia técnica de la Subdirección del Sistema Distrital de Archivos.

Estamos aquí para ayudarte a sacar el máximo provecho de esta herramienta.

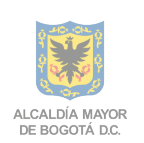

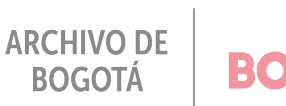

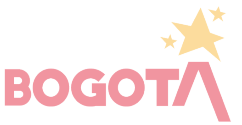